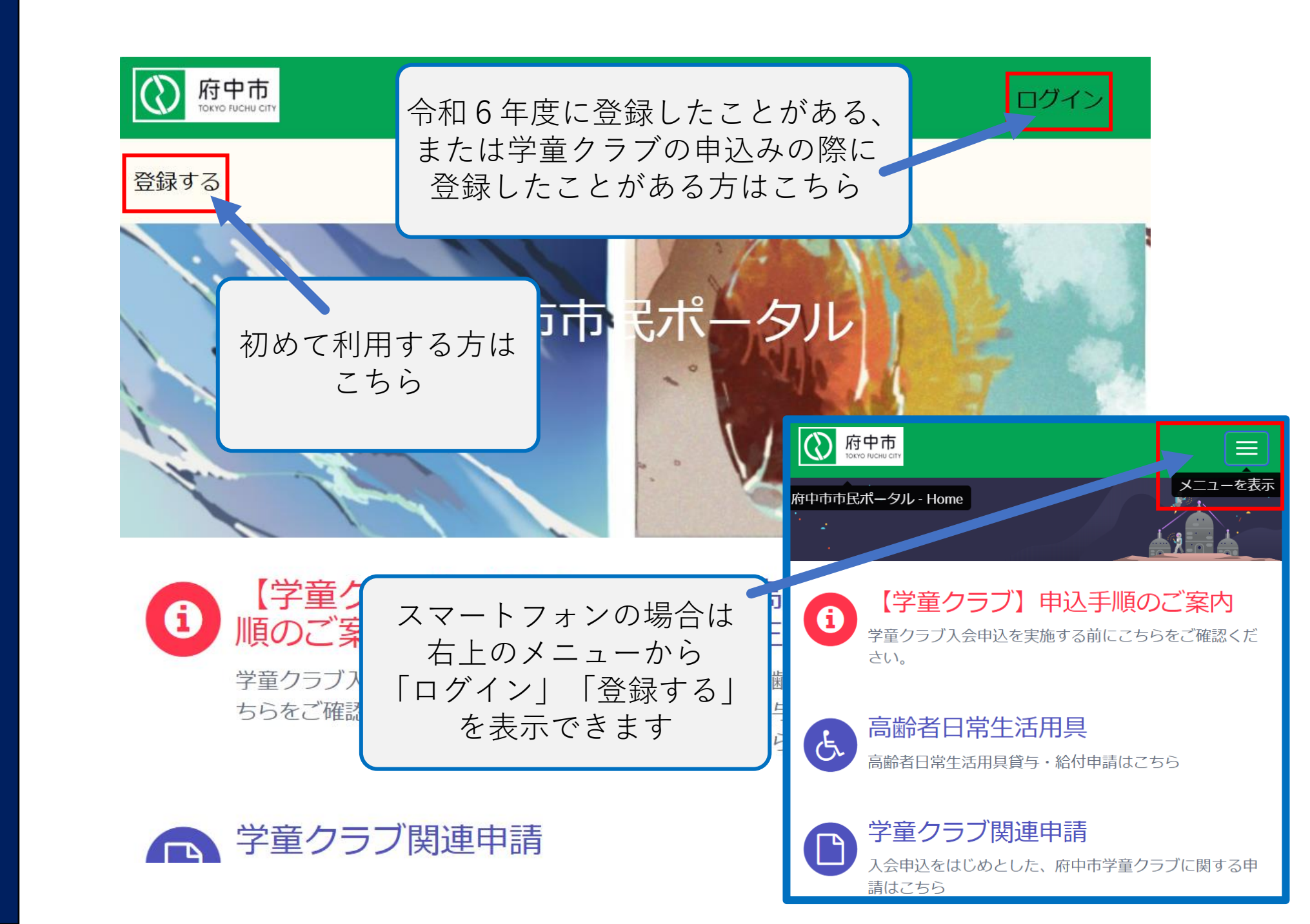

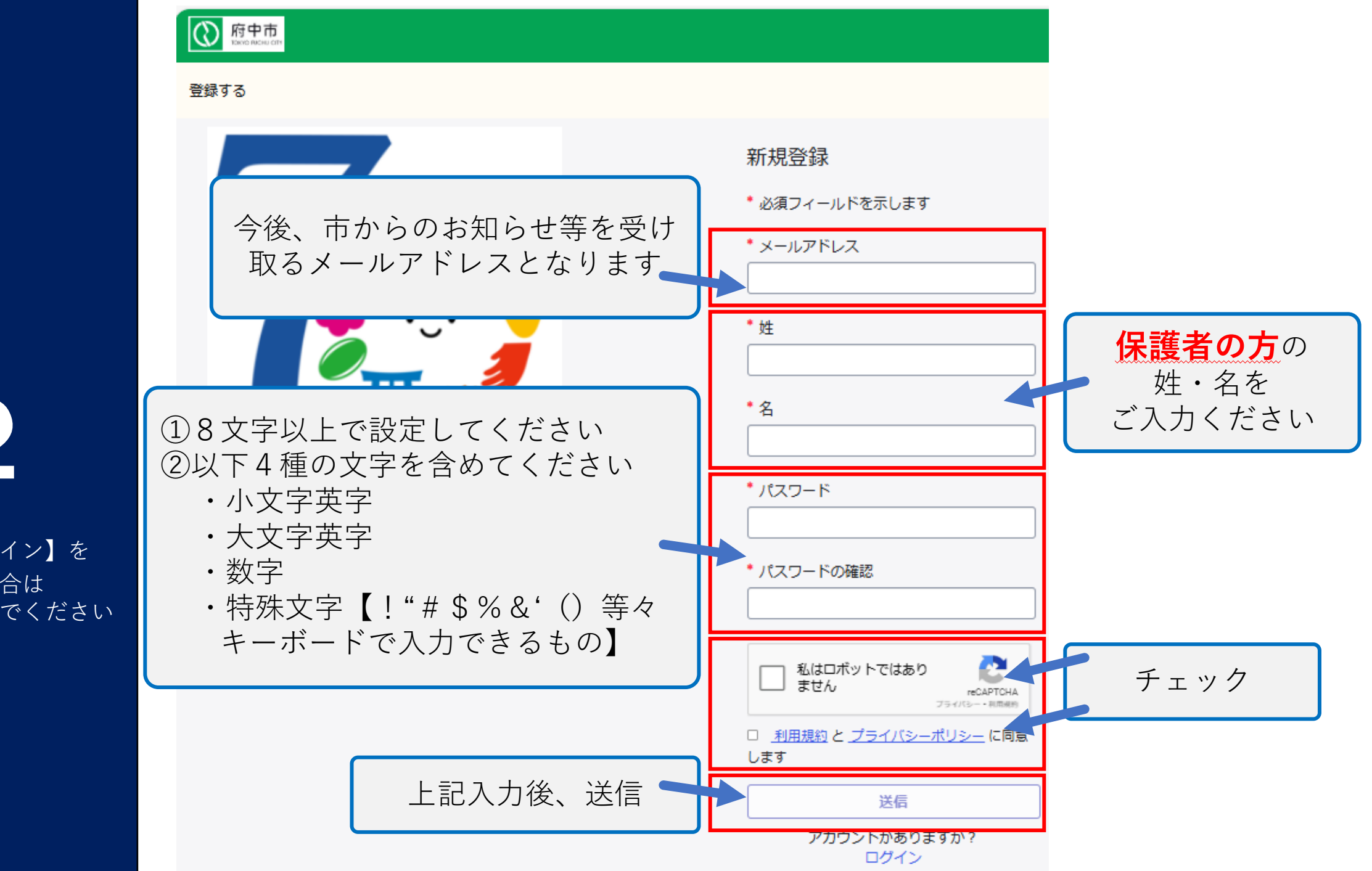

※1で【ログイン】を 選択した場合は 4まで進んでください

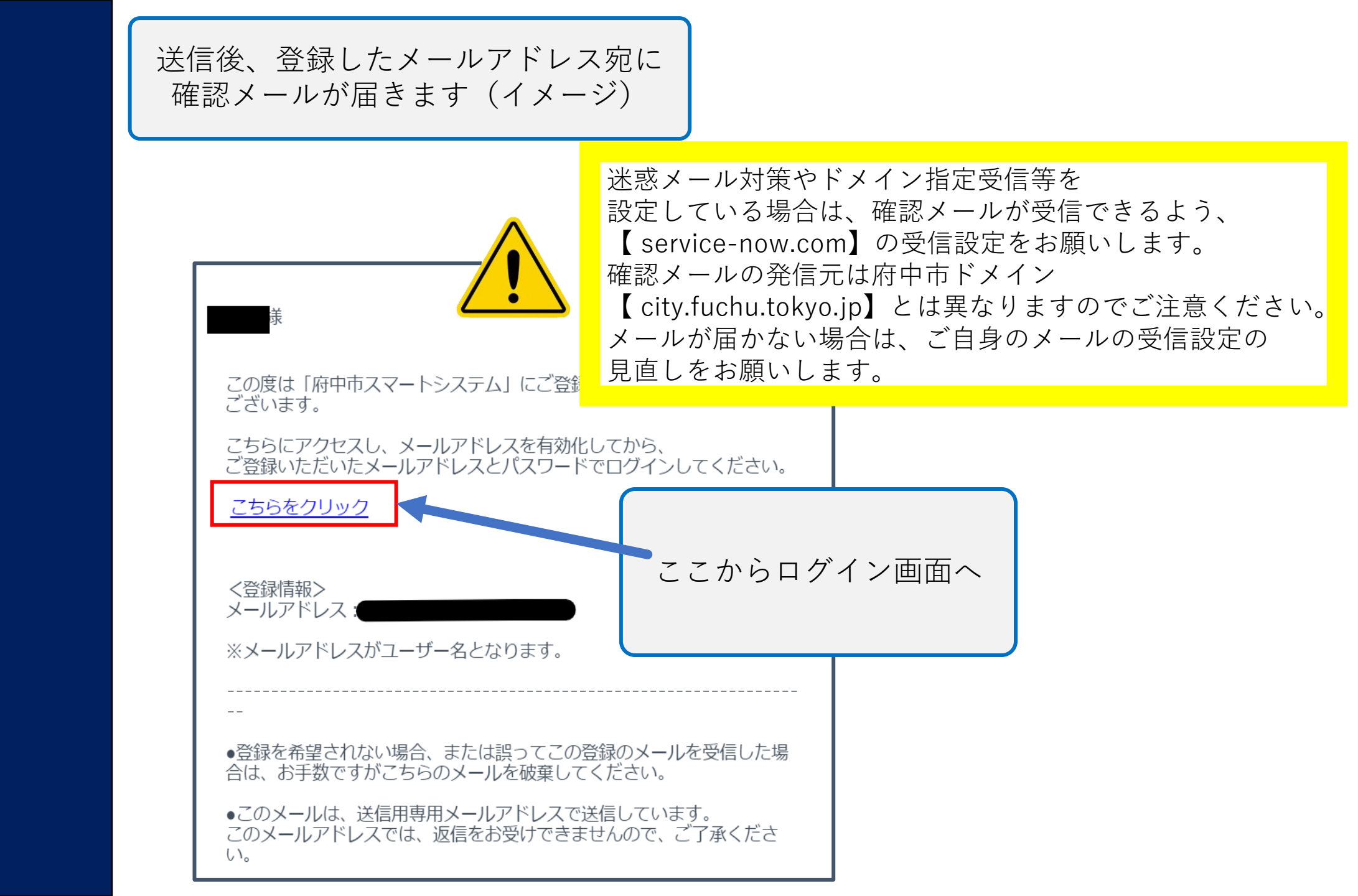

4

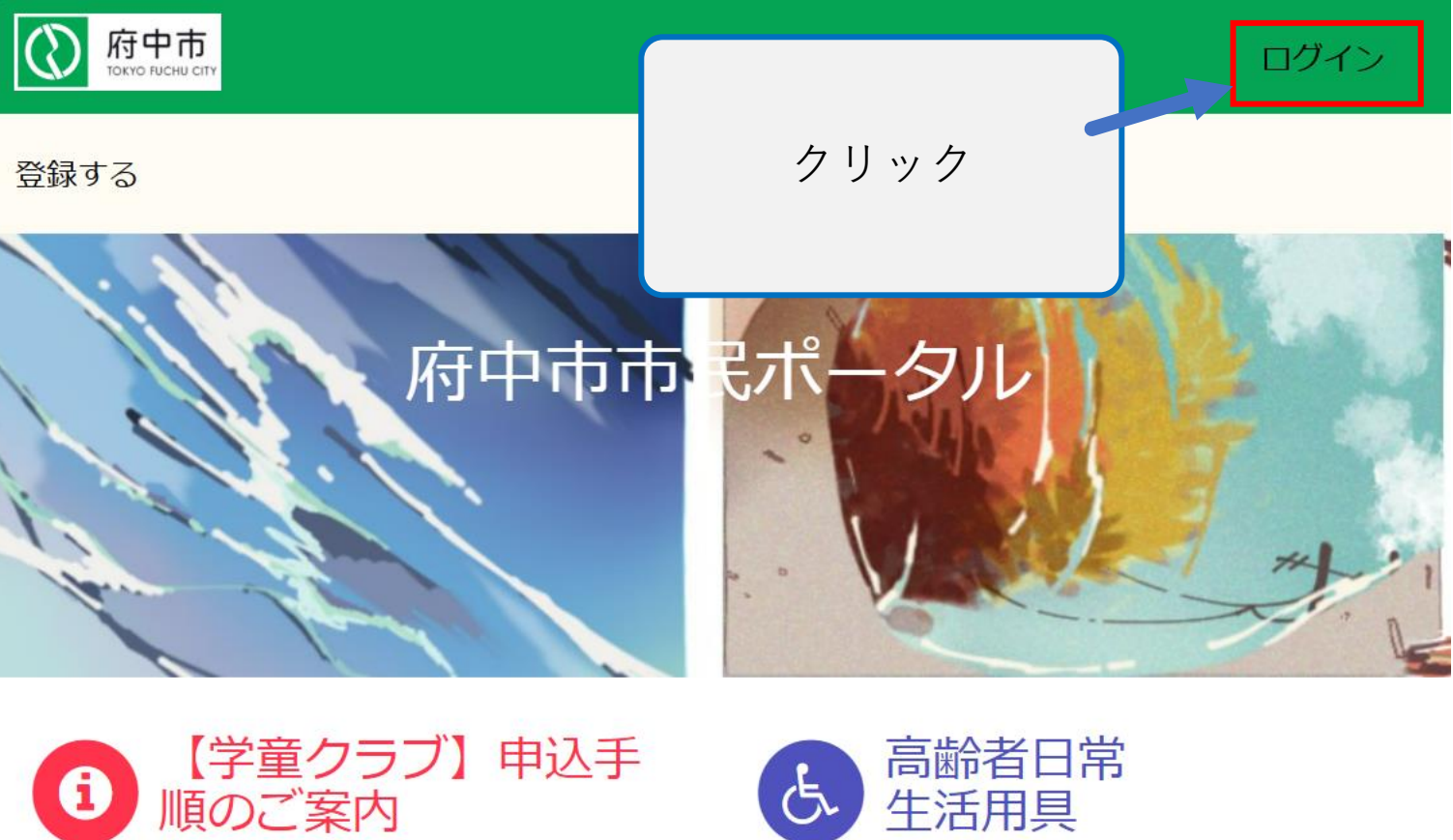

学童クラブ入会申込を実施する前にこ ちらをご確認ください。

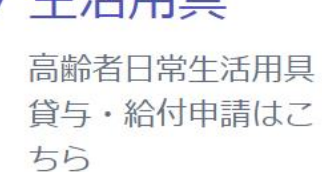

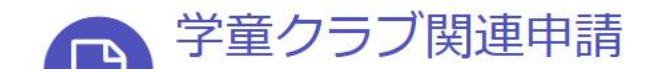

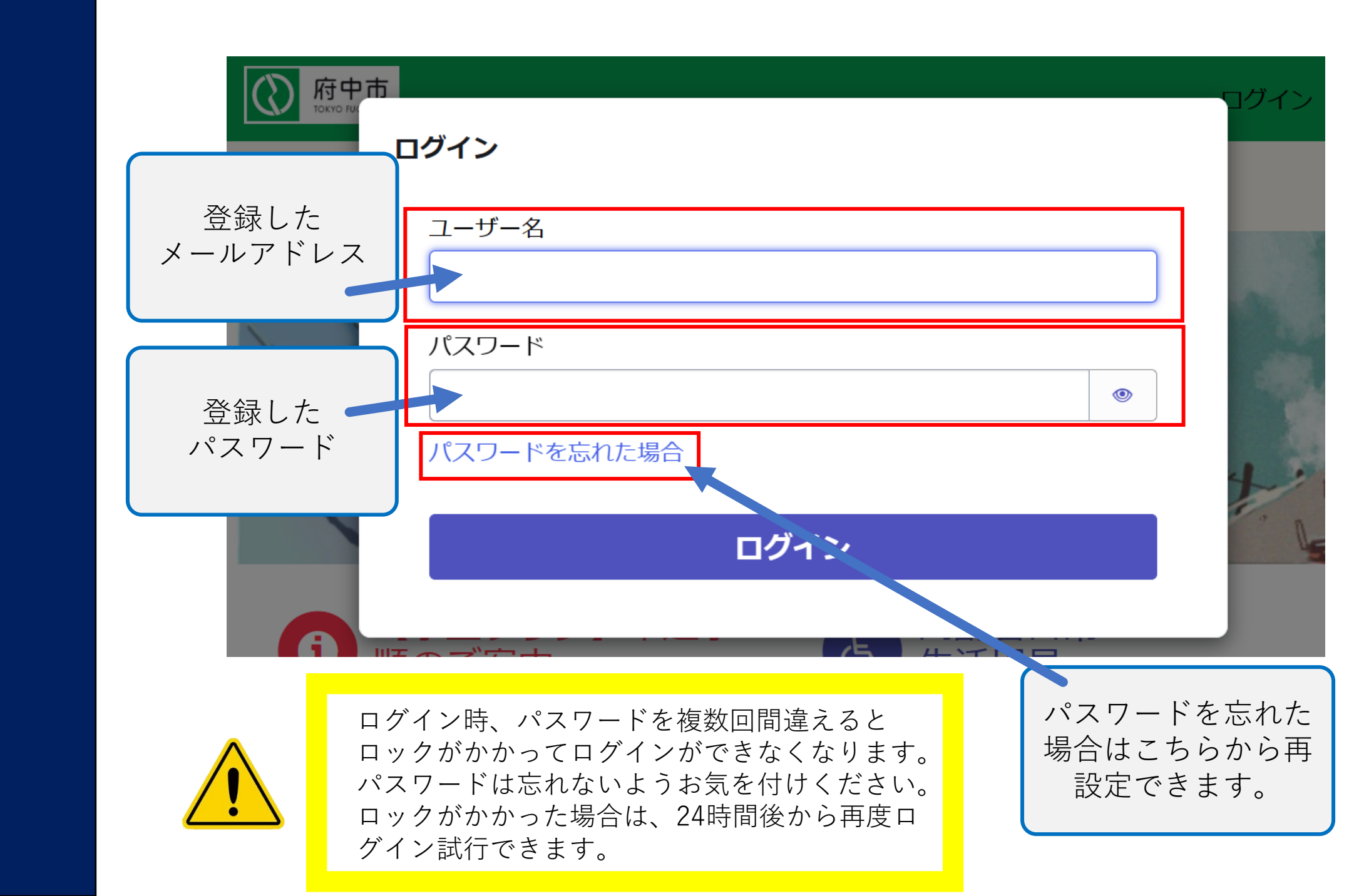

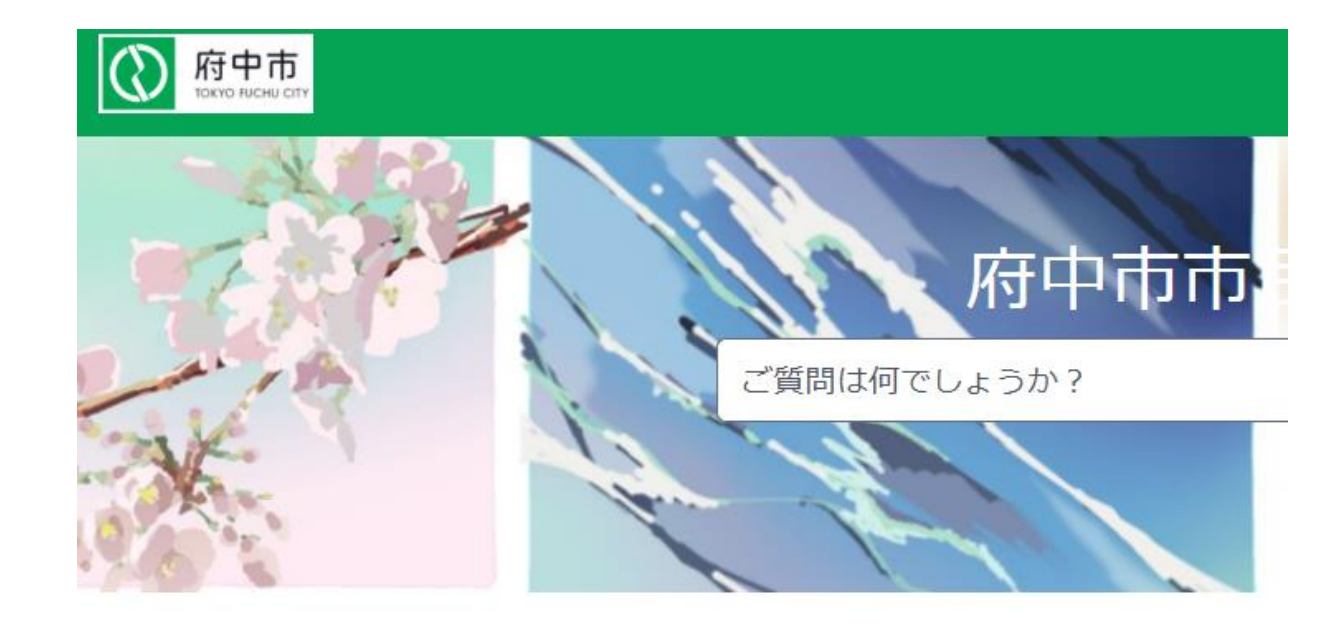

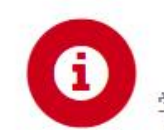

【学童クラブ】申込手順のご案内 学童クラブ入会申込を実施する前にこちらをご確認ください。

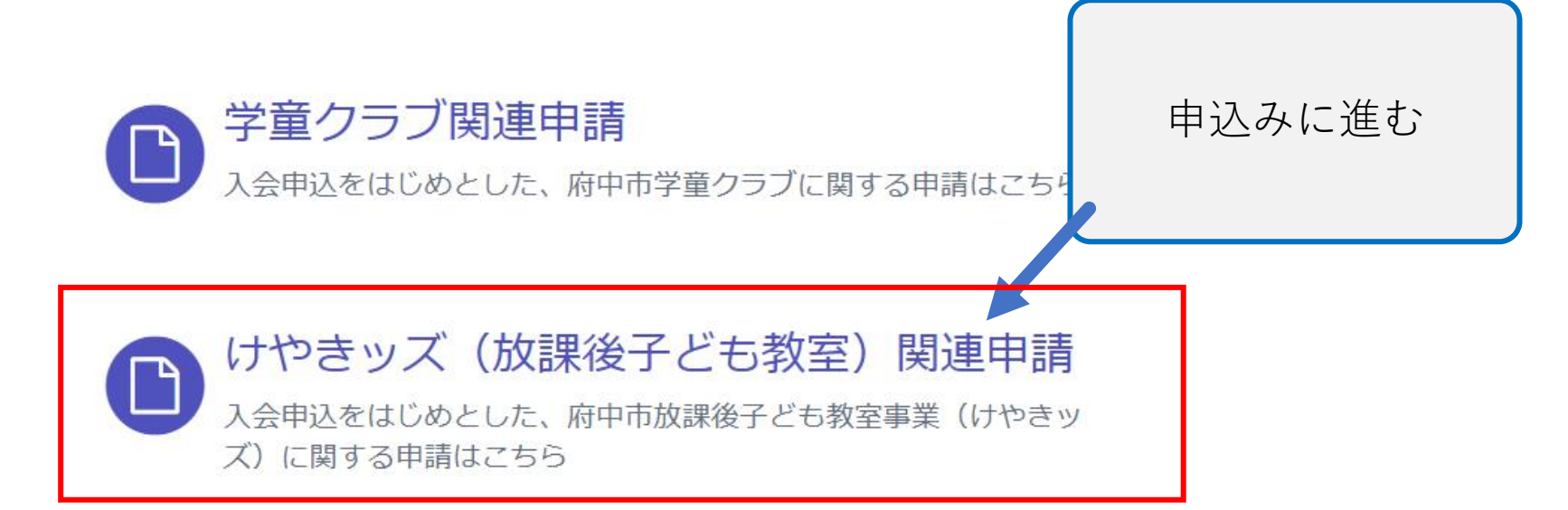

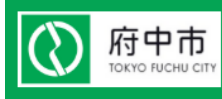

## ホーム > コンシューマーサービス > けやきッズ(放課後子ども教室)

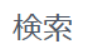

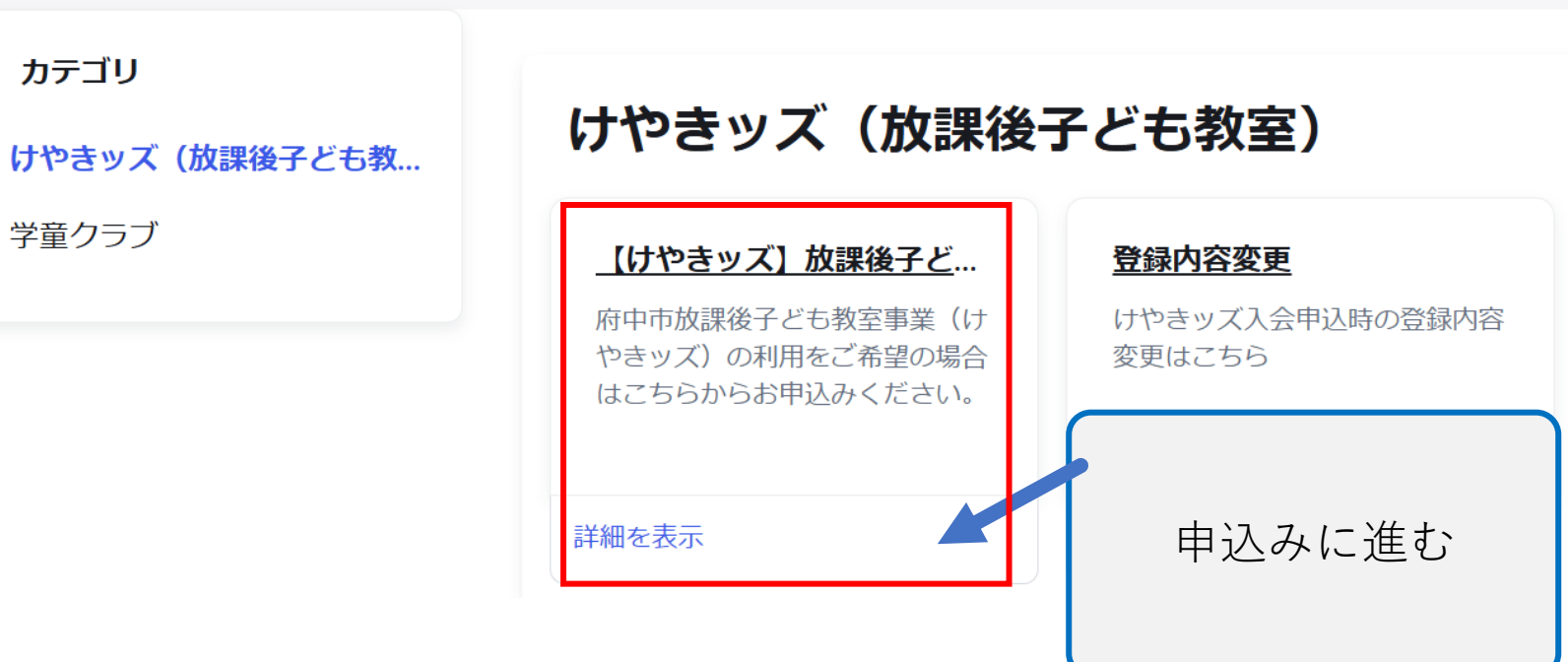

新規利用登録の場合(令和6年度の登録なし)

※継続利用登録の場合は 9 へお進みください

| ホーム 🔰 コンシューマーサービス 🄰 けやきッズ            | (放課後子ども教室) > 検索 Q |  |  |
|--------------------------------------|-------------------|--|--|
| 【けやきッズ】放課後子ども教室事業 新規利用登録申込           | <u>λ</u>          |  |  |
| * 必須                                 |                   |  |  |
| *利用年度                                |                   |  |  |
| 令和7年度                                | ×                 |  |  |
| *申請種別 2                              |                   |  |  |
| はじめて申請する場合:新規 × 令和6年度に申請したことがある場合:継続 | 「新規」を選択           |  |  |
| なし                                   |                   |  |  |
| なし                                   | Q                 |  |  |
| 新規                                   | 保護者(申込者)名         |  |  |
| <i>米</i> 米統                          |                   |  |  |

## 継続利用登録の場合(令和6年度の登録あり)

| 「紗 | 送続」を選択                                    | 'ーサービス > けやきッス<br>ごも教室事業 新規利用登録の | ズ (放課後子ども教室)<br><b>申込</b>      | >   | 検索                   |                                      | Q       |
|----|-------------------------------------------|----------------------------------|--------------------------------|-----|----------------------|--------------------------------------|---------|
|    | *利用年度<br>令和7年度                            |                                  |                                |     |                      | 登録したい<br>選邦                          | 児童<br>R |
|    | *申請種別 ②<br>はじめて申請する場合<br>令和6年度に申請した<br>継続 | ì:新規 ★<br>ことがある場合:継続             | *過去の申請<br>申請番号を<br>す。<br>変更が必要 | 青番号 | と申請内容が自動<br>9修正してくださ | かで反映されま ×                            | Ţ       |
|    | <br>なし<br>新規                              |                                  |                                | 欅   | サトル                  | 2024-01-27                           |         |
|    | 継続                                        |                                  |                                | 欅   | 梅実                   | 14:22:51<br>2024-02-26<br>10:00:52   |         |
|    | <ul><li>登録し</li><li>以前に登録</li></ul>       | ルたい児童名を選掛<br>録した情報が反映            | rすると<br>されます。                  | 欅   | 梅吉                   | 2024-02-26<br>10:33:39<br>2024-02-26 |         |

| 新規・継続共通                   | 各項目漏れなくご入力ください                                                 |
|---------------------------|----------------------------------------------------------------|
| ◆保護者(申込者)情報               | 保護者姓・名はアカウント登録時に入力<br>した氏名が反映されます(変更不可)                        |
| 保護者(申込者)姓                 | 保護者(申込者)名                                                      |
| 欅                         | 梅子                                                             |
| ◆緊急連絡先の情報 緊急連絡先1 *緊急連絡先氏名 | 緊急連絡先は3名までご登録いただけます<br>(1名あたり2件の電話番号登録可)<br>できるだけ複数のご登録をお願いします |
| *緊急連絡先の続柄                 |                                                                |
| □ *上記の記載事項に同意しました         | 入力内容を確認して<br>間違いなければ送信!                                        |
|                           | 入力内容を一時保存すろ                                                    |
|                           | 送信                                                             |

## 登録完了!

 ●新規登録の方は、利用日前日までにけやきッズの教室まで 保護者の方が参加カードを取りに来てください。
 ●継続登録の方は、お手元の参加カードを引き続き ご使用いただけます。

※一部異なる教室があります。詳細は各けやきッズへお問い合わせください。 ●申込み完了日の2日後から放課後子ども教室を ご利用いただけます。

※いずれも土日祝等、けやきッズ休業日を除く

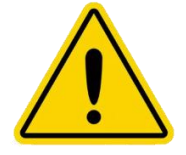

1 1

・ごきょうだい分を申し込む場合は、6からの手順を申込児童数分実施してください。
 ・登録情報に変更が生じた場合は、ログインページから修正可能です。